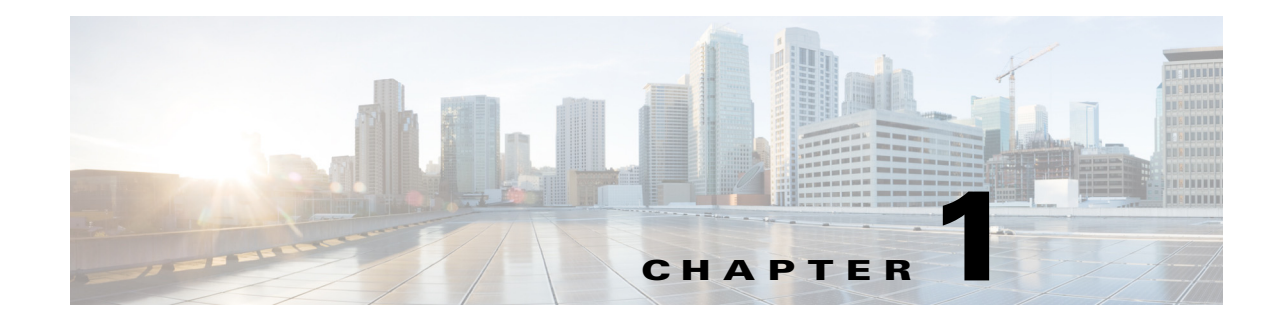

# **Product Overview**

- Supervisor Engine 2T-10GE Flash Memory Devices, page 1-2
- Supervisor Engine 2T-10GE Ports, page 1-2
- Supervisor Engine 2T-10GE Connectivity Management Processor (CMP), page 1-3
- Determining System Hardware Capacity, page 1-3
- Module Status Monitoring, page 1-6
- Enabling Visual Identification of Modules or Ports, page 1-6
- User Interfaces, page 1-7
- Software Features Supported in Hardware by the PFC and DFC, page 1-7

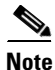

• For complete syntax and usage information for the commands used in this chapter, see these publications:

http://www.cisco.com/en/US/products/ps11845/prod\_command\_reference\_list.html

- Cisco IOS Release 15.0SY supports only Ethernet interfaces. Cisco IOS Release 15.0SY does not support any WAN features or commands.
- For complete information about the supported chassis, modules, and software features, see the *Release Notes for Cisco IOS Release 15.0SY*:

http://www.cisco.com/en/US/docs/switches/lan/catalyst6500/ios/15.0SY/release\_notes.html

<u>)</u> Tip

For additional information about Cisco Catalyst 6500 Series Switches (including configuration examples and troubleshooting information), see the documents listed on this page:

http://www.cisco.com/en/US/products/hw/switches/ps708/tsd\_products\_support\_series\_home.html Participate in the Technical Documentation Ideas forum

# **Supervisor Engine 2T-10GE Flash Memory Devices**

- **disk0:** (active) and **slavedisk0:** (standby):
  - External CompactFlash Type II slots
  - For CompactFlash Type II flash PC cards sold by Cisco Systems, Inc.
- bootdisk: (active) and slavebootdisk: (standby): 1-GB internal flash memory

## **Supervisor Engine 2T-10GE Ports**

- Console ports:
  - EIA/TIA-232 (RS-232) port with RJ-45 connector
  - USB port

By default (**no media-type rj45** configured on the console 0 interface), either connector can be used and if an active USB connection is detected, the RJ-45 connector is deactivated. With the **no media-type rj45** command configured on the console 0 interface, the RJ-45 connector can only be used when there is no active USB connection. With the **media-type rj45** command configured on the console 0 interface, only the RJ-45 connector can be used. See this publication for information about USB drivers:

http://www.cisco.com/en/US/docs/switches/lan/catalyst6500/hardware/Module\_Installation/Sup\_E ng\_Guide/03instal.html#USB\_Console\_Port\_Driver\_Installation

- Ports 1, 2, and 3: Gigabit Ethernet SFP (fiber or 10/100/1000 Mbps RJ-45)
- Ports 4 and 5—10-Gigabit Ethernet X2

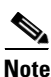

- The 1-Gigabit Ethernet ports and the 10-Gigabit Ethernet ports have the same QoS port architecture (2q4t/1p3q4t) unless you disable the 1-Gigabit Ethernet ports with the **platform qos 10g-only** global configuration command. With the 1-Gigabit Ethernet ports disabled, the QoS port architecture of the 10-Gigabit Ethernet ports is 8q4t/1p7q4t.
- See the *Supervisor Engine 2T-10GE Connectivity Management Processor Configuration Guide* for information about the 10/100/1000 Mbps RJ-45 port.

See the "How to Configure Optional Interface Features" section on page 11-3 for information about configuring the ports.

# Supervisor Engine 2T-10GE Connectivity Management Processor (CMP)

See this publication:

http://www.cisco.com/en/US/docs/switches/lan/catalyst6500/cmp\_configuration/guide/sup2T\_10GEcmp.ht ml

## **Determining System Hardware Capacity**

You can determine the system hardware capacity by entering the **show platform hardware capacity** command. This command displays the current system utilization of the hardware resources and displays a list of the currently available hardware capacities, including the following:

- Hardware forwarding table utilization
- Switch fabric utilization
- CPU(s) utilization
- Memory device (flash, DRAM, NVRAM) utilization

This example shows how to display CPU capacity and utilization information for the route processor, the switch processor, and a switching module:

#### Router# show platform hardware capacity cpu

| CPU Resources            |        |            |           |           |
|--------------------------|--------|------------|-----------|-----------|
| CPU utilization: Module  |        | 5 seconds  | 1 minute  | 5 minutes |
| 3                        |        | 0% / 0%    | 1%        | 1%        |
| 7 RP                     |        | 2% / 0%    | 1%        | 18        |
| Processor memory: Module | Bytes: | Total      | Used      | %Used     |
| 3                        |        | 1612928756 | 164136704 | 10%       |
| 7 RP                     |        | 1569347520 | 242739196 | 15%       |
| I/O memory: Module       | Bytes: | Total      | Used      | %Used     |
| 3                        |        | 268435456  | 21163672  | 88        |
| 7 RP                     |        | 268435456  | 110324056 | 41%       |

Router#

I

This example shows how to display EOBC-related statistics for the route processor, the switch processor, and the DFCs:

#### Router# show platform hardware capacity eobc

| EOBC | Resou | rces |             |       |         |
|------|-------|------|-------------|-------|---------|
| Мо   | dule  |      | Packets/sec | Total | packets |
| 3    |       | Rx:  | 25          |       | 57626   |
|      |       | Tx:  | 19          |       | 45490   |
| 7    | RP    | Rx:  | 36456689392 |       | 54747   |

Tx: 25 66898

This example shows how to display the current and peak switching utilization:

#### Router# show platform hardware capacity fabric

| Bus | s utiliza | ation: c | urrent | is 100% | , peał | was   | 100% a | t 12:3 | 84 12m | ar45 |       |         |
|-----|-----------|----------|--------|---------|--------|-------|--------|--------|--------|------|-------|---------|
| Fak | oric util | lization | :      | ingress |        |       |        | eg     | gress  |      |       |         |
|     | Module    | channel  | speed  | current | peak   |       |        | Cl     | irrent | peak |       |         |
|     | 1         | 0        | 20G    | 100%    | 100%   | 12:34 | 12mar  | 45 10  | )0%    | 100% | 12:34 | 12mar45 |
|     | 1         | 1        | 20G    | 12%     | 80%    | 12:34 | 12mar  | 45 2   | .2%    | 80%  | 12:34 | 12mar45 |
|     | 4         | 0        | 20G    | 12%     | 80%    | 12:34 | 12mar  | 45 2   | .2%    | 80%  | 12:34 | 12mar45 |
|     | 13        | 0        | 8G     | 12%     | 80%    | 12:34 | 12mar  | 45 2   | 2%     | 80%  | 12:34 | 12mar45 |

Dropped packets

0

0

0

0

1

This example shows how to display information about the total capacity, the bytes used, and the percentage that is used for the flash and NVRAM resources present in the system:

Router# show platform hardware capacity flash

Router# show platform hardware capacity forwarding

Flash/NVRAM Resources Usage: Module Device

| ,   |     |      |                  |        |           |          |       |
|-----|-----|------|------------------|--------|-----------|----------|-------|
| ge: | Mod | dule | Device           | Bytes: | Total     | Used     | %Used |
|     | 3   |      | dfc#3-bootflash: |        | 15990784  | 0        | 0%    |
|     | 7   | RP   | nvram:           |        | 2552192   | 40640    | 2%    |
|     | 7   | RP   | const_nvram:     |        | 1048556   | 676      | 1%    |
|     | 7   | RP   | bootdisk:        | 1      | 024196608 | 99713024 | 10%   |
|     | 7   | RP   | disk0:           | 1      | 024655360 | 77824000 | 8%    |
|     |     |      |                  |        |           |          |       |

This example shows how to display the capacity and utilization of the PFC and DFCs present in the system:

| L2 Forwarding Resources     |                  |                            |                      |              |
|-----------------------------|------------------|----------------------------|----------------------|--------------|
| MAC Table usage:            | Module Collisi   | ons Total                  | Used                 | %Used        |
|                             | 6                | 0 65536                    | 11                   | 1%           |
| VPN CAM usage:              |                  | Total                      | Used                 | %Used        |
|                             |                  | 512                        | 0                    | 0%           |
| L3 Forwarding Resources     |                  |                            |                      |              |
| FIB TCAM usage:             |                  | Total                      | Used                 | %Used        |
| 72 bits (IP                 | v4, MPLS, EoM)   | 196608                     | 36                   | 1%           |
| 144 bits (IP                | mcast, IPv6)     | 32768                      | 7                    | 1%           |
|                             |                  |                            |                      |              |
| detail:                     | Protocol         |                            | Used                 | %Used        |
|                             | IPv4             |                            | 36                   | 1%           |
|                             | MPLS             |                            | 0                    | 0%           |
|                             | EoM              |                            | 0                    | 08           |
|                             |                  |                            |                      |              |
|                             | IPv6             |                            | 4                    | 1%           |
|                             | IPv4 mcast       |                            | 3                    | 1%           |
|                             | IPv6 mcast       |                            | 0                    | 08           |
|                             |                  |                            |                      |              |
| Adjacency usage:            |                  | Total                      | Used                 | %Used        |
|                             |                  | 1048576                    | 175                  | 1%           |
| Module<br>6                 | pps peak-<br>8 1 | pps peak-ti<br>972 02:02:1 | .me<br>.7 UTC Thu Ag | pr 21 2005   |
| Netflow Resources           |                  |                            |                      |              |
| TCAM utilization:           | Module           | Created                    | Failed               | %Used        |
|                             | 6                | 1                          | 0                    | 0%           |
| ICAM utilization:           | Module           | Created                    | Failed               | %Used        |
|                             | 6                | 0                          | 0                    | 0%           |
|                             |                  |                            |                      |              |
| Flowmasks:                  | Mask# Type       | Feature                    | s                    |              |
| IPv4:                       | 0 reserve        | d none                     |                      |              |
| IPv4:                       | 1 Intf Fu        | 1NAT_INGRESS               | NAT_EGRESS           | FM_GUARDIAN  |
| IPv4:                       | 2 unused         | none                       |                      |              |
| IPv4:                       | 3 reserve        | d none                     |                      |              |
|                             |                  |                            |                      |              |
| IPv6:                       | 0 reserve        | d none                     |                      |              |
| IPv6:                       | 1 unused         | none                       |                      |              |
| IPv6:                       | 2 unused         | none                       |                      |              |
| IPv6:                       | 3 reserve        | d none                     |                      |              |
| CDIL Data Limitara Dagarera |                  |                            |                      |              |
| CFU RALE LIMILETS RESOURCES | Total            | Ugod                       | Pererued             | \$Ugod       |
| Kale IImilers:              | IULAI            | USEU                       | VERET AEQ            | 305eu<br>119 |
| Layer 3                     | 2                | 4                          | 1                    | 440<br>500   |
| Laver Z                     | 4                | 1.                         | <i>.</i>             | 006          |

#### Cisco IOS Software Configuration Guide, Release 15.0SY

| ACL/Qo | S TCAM Res | sources |          |          |          |         |          |          |         |       |
|--------|------------|---------|----------|----------|----------|---------|----------|----------|---------|-------|
| Key:   | ACLent -   | ACL TCA | M entri  | les, ACI | Lmsk - J | ACL TCA | M masks  | , AND -  | ANDOR,  |       |
|        | QoSent -   | QOS TCA | M entri  | les, QOS | Smsk - ( | QoS TCA | M masks  | , OR - C | )RAND,  |       |
|        | Lbl-in -   | ingress | label,   | Lbl-eg   | g - egr  | ess lab | el, LOUs | src - LC | )U sour | ce,   |
|        | LOUdst -   | LOU des | stinatio | on, ADJ  | - ACL a  | adjacen | су       |          |         |       |
|        |            |         |          |          |          |         |          |          |         |       |
| Modu   | le ACLent  | ACLmsk  | QoSent   | QoSmsk   | Lbl-in   | Lbl-eg  | LOUsrc   | LOUdst   | AND O   | R ADJ |
| 6      | 1%         | 1%      | 1%       | 1%       | 1%       | 1%      | 0%       | 0%       | 0% 0    | \$ 1% |
|        |            |         |          |          |          |         |          |          |         |       |

Router#

This example shows how to display the interface resources:

Router# show platform hardware capacity interface Interface drops: Module Total drops: Tх Rx Highest drop port: Tx Rx 0 48 9 0 2 Interface buffer sizes: Module Tx buffer Rx buffer Bytes: 1 12345 12345 5 12345 12345 Router#

This example shows how to display SPAN information:

Router# show platform hardware capacity monitor

| Source sessions: 2 maximum, 0 used       |      |
|------------------------------------------|------|
| Туре                                     | Used |
| Local                                    | 0    |
| RSPAN source                             | 0    |
| ERSPAN source                            | 0    |
| Service module                           | 0    |
| Destination sessions: 64 maximum, 0 used |      |
| Туре                                     | Used |
| RSPAN destination                        | 0    |
| ERSPAN destination (max 24)              | 0    |
| Router#                                  |      |

This example shows how to display the capacity and utilization of resources for Layer 3 multicast functionality:

```
Router# show platform hardware capacity multicast
L3 Multicast Resources
 IPv4 replication mode: ingress
 IPv6 replication mode: ingress
 Bi-directional PIM Designated Forwarder Table usage: 4 total, 0 (0%) used
 Replication capability: Module
                                                           IPv4 IPv6
                         5
                                                          egress egress
                         9
                                                         ingress ingress
 MET table Entries: Module
                                                      Total Used %Used
                                                      65526
                                                                          0%
                    5
                                                                  6
```

Router#

I

This example shows how to display information about the system power capacities and utilizations:

```
Router# show platform hardware capacity power

Power Resources

Power supply redundancy mode: administratively redundant

operationally non-redundant (single power supply)

System power: 3795W, 0W (0%) inline, 865W (23%) total allocated

Powered devices: 0 total, 0 Class3, 0 Class2, 0 Class1, 0 Class0, 0 Cisco

Router#
```

| Router# show platform hardware capacity qos |       |      |       |
|---------------------------------------------|-------|------|-------|
| QoS Policer Resources                       |       |      |       |
| Aggregate policers: Module                  | Total | Used | %Used |
| б                                           | 16384 | 16   | 1%    |
| Microflow policer configurations: Module    | Total | Used | %Used |
| 6                                           | 128   | 1    | 1%    |
| Netflow policer configurations: Module      | Total | Used | %Used |
| 6                                           | 384   | 0    | 0%    |
| Aggregate policer configs: Module           | Total | Used | %Used |
| 6                                           | 1024  | 8    | 1%    |
| Distributed policers: Total Used            | %Used |      |       |
| 4096 1                                      | 1%    |      |       |
| QoS Tcam Entries: Module                    | Total | Used | %Used |
| 1                                           | 16384 | 1171 | 7%    |
| 2                                           | 16384 | 1171 | 7%    |
| 3                                           | 16384 | 1171 | 7%    |

This example shows how to display the capacity and utilization of QoS policer resources for each PFC and DFC:

Router#

This example shows how to display information about the key system resources:

```
Router# show platform hardware capacity system

System Resources

PFC operating mode: PFC4

Supervisor redundancy mode: administratively sso, operationally sso

Switching resources: Module Part number Series CEF mode

6 VS-SUP2T-10G supervisor CEF

Router#
```

This example shows how to display VLAN information:

```
Router# show platform hardware capacity vlan
VLANs: 4094 total, 10 VTP, 0 extended, 0 internal, 4084 free
Router#
```

### **Module Status Monitoring**

The supervisor engine polls the installed modules with Switch Communication Protocol (SCP) messages to monitor module status.

The SCP sends a message every two seconds to each module. Module nonresponse after 3 messages (6 seconds) is classified as a failure. CPU\_MONITOR system messages are sent every 30 seconds. After 25 sequential failures (150 seconds), the supervisor engine power cycles the module and sends a CPU\_MONITOR TIMED\_OUT system message and OIR PWRCYCLE system messages.

### **Enabling Visual Identification of Modules or Ports**

To make a module easy to identify visually, you can configure the blue ID LED (also called the blue beacon LED) on these modules to blink:

- Supervisor Engine 2T-10GE
- WS-X6908-10GE 10-Gigabit Ethernet switching module

This is the command to enable blinking on a module:

Router(config) # hw-module slot slot\_number led beacon

This is the command to disable blinking on a module:

Router(config) # no hw-module slot slot\_number led beacon

To make a port easy to identify visually, you can configure the link LED on these modules to blink:

- Supervisor Engine 2T-10GE
- WS-X6908-10GE 10-Gigabit Ethernet switching module

This is the command to enable blinking on a port:

Router(config-if) # led beacon

This is the command to disable blinking:

Router(config-if) # **no led beacon** 

### **User Interfaces**

- CLI—See Chapter 2, "Command-Line Interfaces."
- SNMP—See the SNMP Configuration Guide, Cisco IOS Release 15.0SY, at this URL: http://www.cisco.com/en/US/docs/ios-xml/ios/snmp/configuration/15sy/snmp-15-sy-book.html
- Cisco IOS web browser interface—See the *HTTP Services Configuration Guide*, Cisco IOS Release 15.0SY, at this URL:

http://www.cisco.com/en/US/docs/ios-xml/ios/https/configuration/15-sy/https-15-sy-book.html

### Software Features Supported in Hardware by the PFC and DFC

- Access Control Lists (ACLs) for Layer 3 ports and VLAN interfaces:
  - Permit and deny actions of input and output standard and extended ACLs

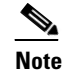

Flows that require ACL logging are processed in software on the route processor (RP).

- Except on MPLS interfaces, reflexive ACL flows after the first packet in a session is processed in software on the RP
- Dynamic ACL flows

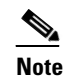

Idle timeout is processed in software on the RP.

For more information about PFC and DFC support for ACLs, see Chapter 67, "Cisco IOS ACL Support."

 Bidirectional Protocol Independent Multicast (PIM) in hardware—See "IPv4 Bidirectional PIM" section on page 42-8.

- Dynamic address resolution protocol (ARP) inspection (DAI)—See Chapter 78, "Dynamic ARP Inspection (DAI)."
- Multiple-path Unicast Reverse Path Forwarding (RPF) Check—To configure Unicast RPF Check, see the "Unicast Reverse Path Forwarding (uRPF) Check" section on page 74-5.
- Except on MPLS interfaces, Network Address Translation (NAT) for IPv4 unicast and multicast traffic.

Note the following information about hardware-assisted NAT:

- The PFC and any DFCs do not support NAT of multicast traffic. (CSCtd18777)
- The PFC and any DFCs do not support NAT configured with a route-map that specifies length.
- When you configure NAT and NDE on an interface, the RP processes all traffic in fragmented packets in software.
- To prevent a significant volume of NAT traffic from being sent to the RP, due to either a DoS attack or a misconfiguration, enter the platform rate-limit unicast acl {ingress | egress} command.
- NetFlow—See Chapter 50, "NetFlow Hardware Support."
- Policy-based routing (PBR)—See Chapter 32, "Policy-Based Routing (PBR)."

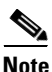

The PFC and DFC do not provide hardware acceleration for tunnels configured with the **tunnel key** command.

- IPv4 Multicast over point-to-point generic route encapsulation (GRE) Tunnels.
- GRE Tunneling and IP in IP Tunneling—The PFC and DFC support the following **tunnel** commands:
  - tunnel destination
  - tunnel mode gre
  - tunnel mode ipip
  - tunnel source
  - tunnel ttl
  - tunnel tos

Other supported types of tunneling run in software.

The tunnel ttl command (default 255) sets the TTL of encapsulated packets.

The **tunnel tos** command, if present, sets the ToS byte of a packet when it is encapsulated. If the **tunnel tos** command is not present and QoS is not enabled, the ToS byte of a packet sets the ToS byte of the packet when it is encapsulated. If the **tunnel tos** command is not present and QoS is enabled, the ToS byte of a packet as modified by PFC QoS sets the ToS byte of the packet when it is encapsulated.

To configure GRE Tunneling and IP in IP Tunneling, see these publications:

http://www.cisco.com/en/US/docs/ios-xml/ios/interface/configuration/15-sy/ir-impl-tun.html

To configure the **tunnel tos** and **tunnel ttl** commands, see this publication for more information:

http://www.cisco.com/en/US/docs/ios/12\_0s/feature/guide/12s\_tos.html

Note the following information about tunnels:

- The PFC4 and DFC4 support up to 8 multicast rendevous points (RP).
- Each hardware-assisted tunnel must have a unique source. Hardware-assisted tunnels cannot share a source even if the destinations are different. Use secondary addresses on loopback interfaces or create multiple loopback interfaces. (CSCdy72539)
- Each tunnel interface uses one internal VLAN.
- Each tunnel interface uses one additional router MAC address entry per router MAC address.
- The PFC and DFC support PFC QoS features on tunnel interfaces.
- Tunnels configured with egress features on the tunnel interface are supported in software. Examples of egress features are output Cisco IOS ACLs, NAT (for inside to outside translation), TCP intercept, and encryption.
- VLAN ACLs (VACLs)—To configure VACLs, see Chapter 72, "VLAN ACLs (VACLs)."

<u>}</u> Tip

For additional information about Cisco Catalyst 6500 Series Switches (including configuration examples and troubleshooting information), see the documents listed on this page:

http://www.cisco.com/en/US/products/hw/switches/ps708/tsd\_products\_support\_series\_home.html

Participate in the Technical Documentation Ideas forum

Software Features Supported in Hardware by the PFC and DFC